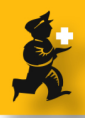

# Tender Management: Comparing supplier responses & creating purchase orders

Version 1.1 091110 mod Craig- typos

#### **Review**

We're assuming that you've already done the following steps

- 1. Created a new tender
- 2. Quantified how much you need to order, and added these lines and quantities to the tender
- 3. Decided which suppliers to send the tender to, and added those suppliers to the tender
- 4. Sent out the tender
- 5. Entered Quotations from a supplier

Now we need to compare prices and choose a preferred supplier for each item

#### **Open the tender**

Once you have the tender open, go to the "Enter items and compare responses" tab Double-click the first item in the list.

|                       |                                        |             | Edi           | t Tender        |               |       |                    |            |                    |
|-----------------------|----------------------------------------|-------------|---------------|-----------------|---------------|-------|--------------------|------------|--------------------|
| Description: Tender 2 | 2010 Tender 7(26/08/09 15:17:10)       |             |               |                 |               |       |                    |            |                    |
| reation Date: 26/08/0 | 09 Issue Date: 01/09/09                | Response    | By Date: 15/1 | 0/09            | Status: SG    | •     | Locked 8           | ased on 24 | months usag        |
| Our ref: Kiribatil    | harm2010                               |             |               |                 |               |       |                    |            |                    |
| Comments: Tender 3    | 2010 Auto generated tender created     | on 26/08/09 | a 15 17 10 b  | r loana with 25 | 1 items.      |       |                    |            |                    |
|                       | (                                      |             |               |                 |               |       |                    |            |                    |
|                       | Items and Compare                      | Prices Not  | es Choose     | Suppliers and   | Enter respons | es su | andard conditions  |            |                    |
| R. C.                 | Accept selected Print internal report  |             |               |                 | Show: All     |       | •                  |            |                    |
| in Code               | ltem name                              | Pack        | Pack Size     | Total quantity: | PO total      | Unit  | Preferred Supplier | Item Cond  | Comment            |
| 1 Acetaz A            | kcetazolamide 250mg tab                | 30          | 100           | 3000            | 0.00          | each  | Not chosen         |            | Automatically gene |
| 2 Acyeo A             | ciclovir 3% eye oint                   | 5           | 1             | 5               | 0.00          | each  | Not chosen         |            | Automatically gene |
| 3 Acriraw A           | criflavin powder BP powder (g)         | 2           | 5000          | 10000           | 0.00          | grams | Not chosen         |            |                    |
| 4 All1 A              | Jlopurinol 100mg tab                   | 130         | 100           | 13000           | 0.00          | each  | Not chosen         |            | Automatically gene |
| S Amosyr A            | imoxycillin 125mg/5ml susp (100mL)     | 67000       | 1             | 67000           | 0.00          | each  | Not chosen         |            | Automatically gene |
| 6 Amo250 A            | moxycillin 250mg cap                   | 1534        | 1000          | 1534000         | 0.00          | each  | Not chosen         |            | Automatically gene |
| 7 AmoSOO A            | imoxycillin S00mg cap                  | 1270        | 1000          | 1270000         | 0.00          | each  | Not chosen         |            | Automatically gene |
| 8 Amclav A            | moxycillin+Clavulanate 500mg+125mg     | 160         | 100           | 16000           | 0.00          | each  | Not chosen         |            | Automatically gene |
| 9 AmpS A              | mpicillin 500mg vial                   | 85700       | 1             | 85700           | 0.00          | each  | Not chosen         |            | Automatically gene |
| 10 Haemoint A         | intihaemorrhoid 30g oint               | 1200        | 1             | 1200            | 0.00          | each  | Not chosen         |            | Automatically gene |
| 11 Asp3 A             | spirin 300mg tab                       | 652         | 1000          | 652000          | 0.00          | each  | Not chosen         |            | Automatically gene |
| 12 nAut19m A          | utoclaving tape 18mmx50m               | 50          | 1             | 50              | 0.00          | each  | Not chosen         |            | Automatically gene |
| 13 8                  | andage Adhesive Elastic 10cm x (1m - 5 | 100         | 1             | 100             | 0.00          | each  | Not chosen         |            | Automatically gene |
| 14 nBcrp84 B          | andage crepe 8cm x 4m                  | 100         | 1             | 100             | 0.00          | each  | Not chosen         |            | Automatically gene |
|                       | andage crepe elastic 7.5cm x (1m - 5m  | 3000        | 1             | 3000            | 0.00          | each  | Not chosen         |            | Automatically gene |

### **Compare prices for each item**

In this example we have 4 prices submitted. The **Adj Cost** column is the important one- it allows you to compare prices based on a number that has evened out differences in pack size, currency and freight.

When we compare prices, mSupply colours the cheapest quote **Blue.** In this case, the second supplier quote (row 2) is the cheapest.

You can click the "Adj cost" row header to sort entries so the cheapest is at the top of the list.

Before marking this item immediately as preferred, you should consider any other factors apart from

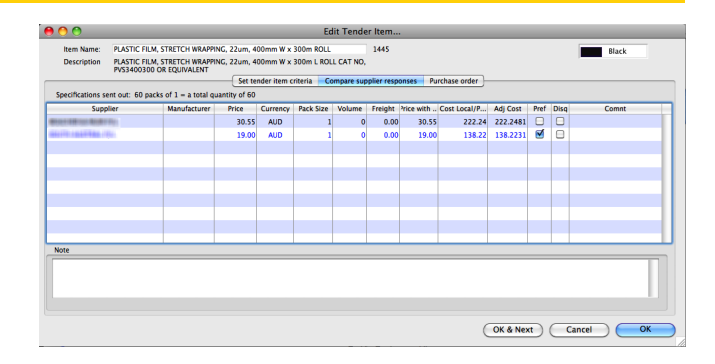

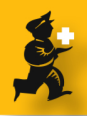

price that might influence the decision:

- 1. Had the supplier met all the tender conditions?
- 2. Is the proposed delivery schedule acceptable?

**3.** Is there anything about product quality, manufacturer, or other factors that might cause you to disqualify this item? If you decide to disqualify an item, click the **Disq** colum checkbox for that item.

Note: if you want to see more information about an item, double-click it's row to view the full quote details. You may want to fill out the quote comment to record any decisions you made (such as reasons for disqualification).

Once you have made a decision, check the **Pref** checkbox next to the winning item.

Proceed to the nex item by clicking the **OK & Next** button and repeat the process. When you're finished click **OK** or **Cancel** to return to the list.

## **Once you've made choices**

On the item list you'll notice that the preferred supplier is now filled out for items for which a winning supplier has been chosen.

## Setting up Purchase order preferences

Once you have awarded all items, you now need to start to generate Purchase Orders.

The first step is to go to the **Preferences** tab.

There are two methods of creating purchase orders. Here we are going to use "Distribute tender quantity evenly" which implies you don't want to re-calculate the quantity to order.

With this option chosen, you can ignore the "Based on" preference.

| Purchase order        |                     |                       |  |  |
|-----------------------|---------------------|-----------------------|--|--|
| PO calculation method | d Distribute Te     | nder quantiity evenly |  |  |
| Based                 | en 24 📦 me          | onths usage           |  |  |
| Invitation letter     |                     |                       |  |  |
| Drint item descript   | ion instead of iter | n name                |  |  |

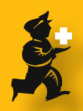

## **Adding blank Purchase orders**

Go to the Purchase Order tab. Click the Create blank POs button

#### **Choose suppler(s)**

Highlight the supplier(s) you are going to make purchase orders for.

Enter the expected delivery date.

Click OK

(Hold down the control key as you click to highlight more than one supplier)

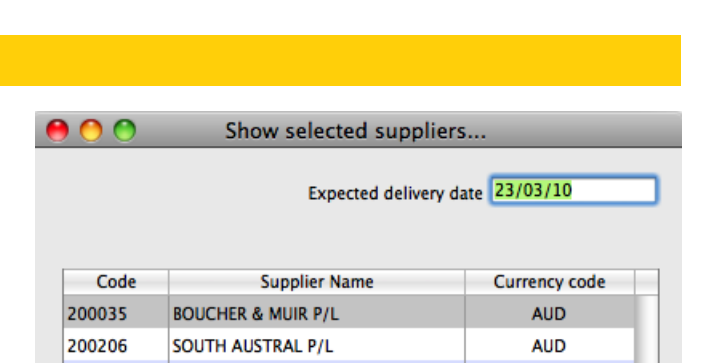

\*

-

## Fill purchase order(s)

Back in the Purchase Order list, highlight the Purchase Order(s) to fill (Use the control key if you want to highligh more than one)

| Items and Com    | pare Prices Notes Choose Suppliers and Enter re- | ponses Standa | rd conditions Purchase  | order Reference documents | Tender preferences |
|------------------|--------------------------------------------------|---------------|-------------------------|---------------------------|--------------------|
| Create Blank POs | Delete PO                                        |               |                         |                           |                    |
| PO number        | Supplier                                         | Status        | Requested delivery date | Total in PO               | Target days        |
|                  |                                                  |               |                         |                           |                    |
|                  |                                                  |               |                         |                           |                    |
|                  |                                                  |               |                         |                           |                    |

Cancel

OK

#### Click Fill Quantities

#### **Confirm PO creation**

Note that you'll actually have to click Yes with your mouse to proceed.

Once the order is filled, you can double-click a Purchase Order to see what it contains.

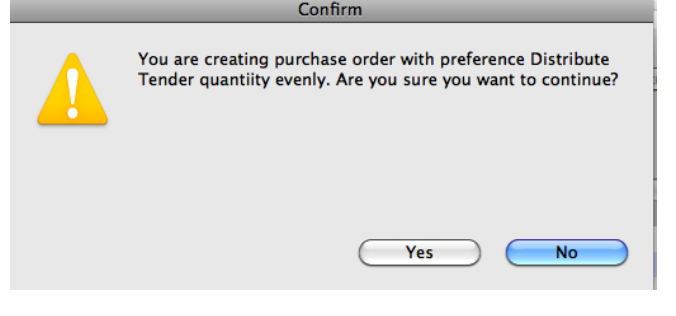

#### Convert Purchase Order(s) to "sg"

The last step is to convert the Purchase Order to status "SG" (Suggested).

Highlight the purchase order and click the "Convert to

| Items and Com    | pare Prices Notes | Choose Suppliers and Enter respon | nses Standa | rd conditions Purchase of | order Reference documents | Tender preferences |
|------------------|-------------------|-----------------------------------|-------------|---------------------------|---------------------------|--------------------|
| Create Blank POs | Delete PO Fill qu | antities Convert to SG            |             |                           |                           |                    |
| PO number        |                   | Supplier                          | Status      | Requested delivery date   | Total in PO               | Target days        |
|                  |                   |                                   |             |                           |                           |                    |
|                  |                   |                                   |             |                           |                           |                    |

Tender Management: Comparing supplier responses & creating purchase orders Copyright Sustainable Solutions 2008 - 3

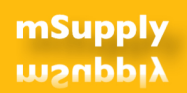

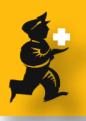

SG" button Confirm that you want to proceed. Now the Purchase is visbile in the Suppliers > Show purchase orders list as normal, and it can not be edited within the tender any more.

*Tender Management: Comparing supplier responses & creating purchase orders* Copyright Sustainable Solutions 2008 - 4